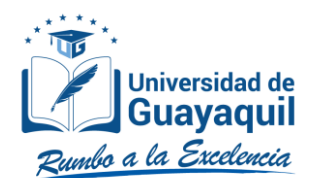

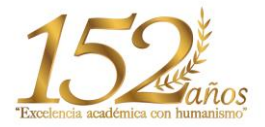

## MANUAL PARA APLICAR AL RETIRO DE ASIGNATURAS

## PARA EL PERÍODO EXTRAORDINARIO CI 2020-2021

Procedimiento general para realizar el retiro de asignaturas dentro del período extraordinario CI 2020-2021, mediante el Sistema Integrado de la Universidad de Guayaquil (SIUG).

En correspondencia con la Normativa transitoria para el desarrollo de actividades académicas en las Instituciones de Educación Superior debido al estado de excepción decretado por la emergencia sanitaria ocasionada por la pandemia de COVID-19, emitida por el Consejo superior Universitario mediante resolución y reformas RPC-SE-03-No.046-2020, RPC-SE-04-No.056-2020 y RPC-SO-012-No.238-2020, Fechados en Quito, D.M., el 25 de marzo de 2020, 30 de abril de 2020 y 06 de mayo de 2020, respectivamente

# Dirigido a los estudiantes matriculados en el período extraordinario CI 2020-2021

Versión: 001

Fecha: 01/06/2020

Causas del Cambio: N/A

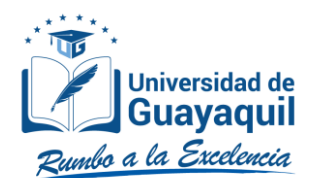

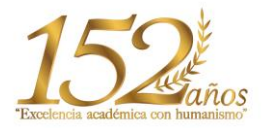

### **Contenido**

| 1. | INTE | RODUCCIÓN                                                      | . 3 |
|----|------|----------------------------------------------------------------|-----|
|    | 1.1. | Objetivo                                                       | . 3 |
|    | 1.2. | Requerimiento                                                  | . 3 |
| 2. | MÓI  | DULO PARA EL INGRESO A SOLICITUDES PARA RETIRO DE ASIGNATURAS  | . 3 |
|    | 2.1. | Pasos que se deberán seguir para realizar una solicitud online | . 3 |
|    | 2.2. | Seguimiento a las solicitudes generadas                        | . 7 |

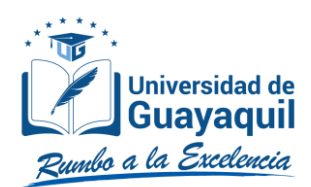

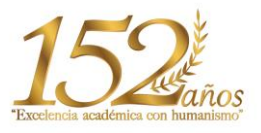

#### 1. INTRODUCCIÓN

#### 1.1. Objetivo

Dar a conocer a los estudiantes de la Universidad de Guayaquil, los pasos a seguir para realizar su solicitud de retiro de asignaturas, cursos o sus equivalentes, a través del SIUG.

#### 1.2. Requerimiento

Acceso a un computador con internet.

#### 2. MÓDULO PARA EL INGRESO A SOLICITUDES PARA RETIRO DE ASIGNATURAS

#### 2.1. Pasos que se deberán seguir para realizar una solicitud online.

• Ingreso al SIUG (<u>http://servicioenlinea.ug.edu.ec/</u>), con su usuario y contraseña.

|                             | Universidad de Guayaquil |  |
|-----------------------------|--------------------------|--|
|                             | LOGIN SISTEMA SIUG       |  |
|                             | Digita tos Accesos       |  |
|                             |                          |  |
| Cédula/Pasaport             | e                        |  |
| Cédula/Pasaport             | e                        |  |
| Cédula/Pasaport<br>Password | e                        |  |
| Cédula/Pasaport<br>Password | e                        |  |

• Seleccionar la opción ACADÉMICO – ESTUDIANTE.

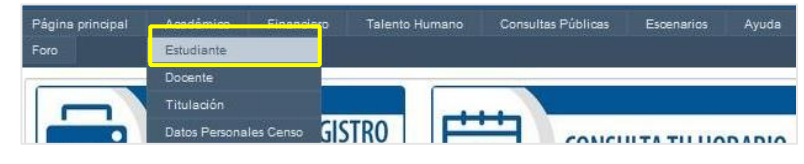

• Seleccionar la opción "SOLICITUDES ACADÉMICAS".

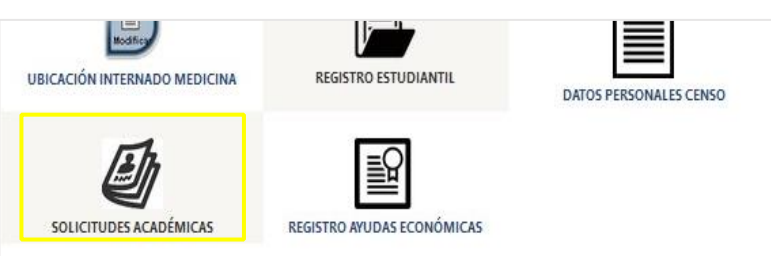

• Seleccionar la opción "RETIRO DE ASIGNATURA PERIODO EXTRAORDINARIO".

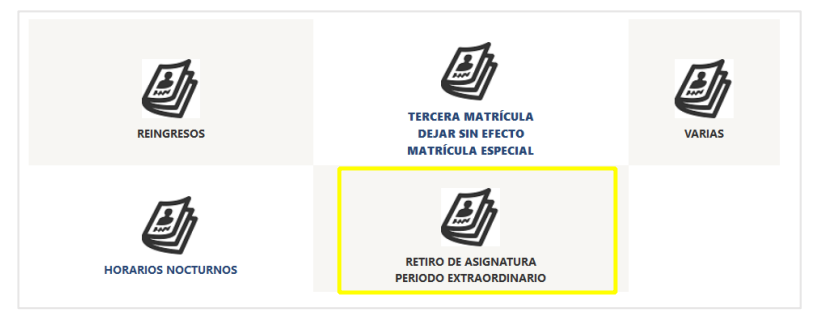

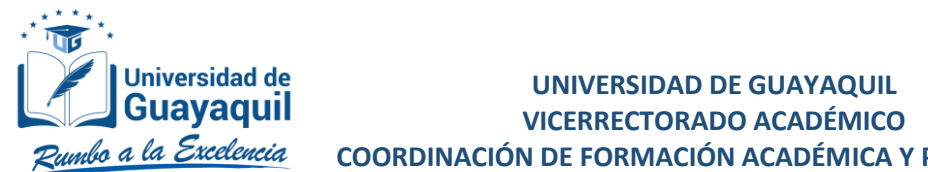

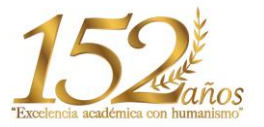

COORDINACIÓN DE FORMACIÓN ACADÉMICA Y PROFESIONAL

Se seleccionará la CARRERA y el PERÍODO (se cargará automáticamente 2020 - 2021 CI), • posteriormente se dará clic en el botón "INICIAR SOLICITUD" para que el sistema realice la respectiva validación.

|              | SOLICITUD RETIRO DE ASIGNATURA     |
|--------------|------------------------------------|
| Selección de | datos Validaciones                 |
| CARRERA:     | DIETETICA Y NUTRICION -SEMESTRAL ~ |
| PERIODO:     | 2020 - 2021 CI                     |
|              | Iniciar Solicitud                  |

En caso de que la validación sea favorable, el estudiante podrá continuar con su solicitud dando clic en el botón "CREAR SOLICITUD".

| VALIDADO | DESCRIPCION                                                      |
|----------|------------------------------------------------------------------|
| ~        | Habilittado para realizar una solicitud de retiro de asignatura. |
| ~        | El proceso de retirto de asignatura esta habilitado              |

Al pasar a la siguiente pantalla, se visualizarán todas las asignaturas en la que el estudiante se encuentra matriculado, y deberá seleccionar la o las asignaturas, cursos o sus equivalentes, en las que requiere retirarse.

| <b>≪</b> Regresar                            | REGISTRO DE SOLICITUD PARA RETIRO DE ASIGNATURA             | Universide | ad de Guayaquil |  |
|----------------------------------------------|-------------------------------------------------------------|------------|-----------------|--|
| CARRERA:<br>PERIODO:                         | DIETETICA Y NUTRICION -SEMESTRAL-                           |            |                 |  |
| Seleccione                                   | Asignatura                                                  | Vez        | Nivel           |  |
|                                              | NUTRICION Y ACTIVIDADES FISICAS II                          | 1          | 7               |  |
|                                              | PRACTICAS PRE PROFESIONALES EN NUTRICION CLINICA PEDIATRICO | 1          | 7               |  |
|                                              | PRACTICAS PRE PROFESIONALES EN NUTRICION CLINICA GERIATRICO | 1          | 7               |  |
|                                              | PLAN NACIONAL DEL BUEN VIVIR Y SALUD ALIMENTARIA            | 1          | 7               |  |
|                                              | ADMINISTRACION Y GERENCIA DE SALUD                          | 1          | 7               |  |
|                                              | LEGISLACION LABORAL: PROTOCOLOS, GUIAS Y CONSENTIMIENTOS    | 1          | 7               |  |
|                                              | ORGANIZACION EN SERVICIOS DE ALIMENTACION COLECTIVA II      | 1          | 7               |  |
| SELECCIONE DOCUMENTO: C Select File Adjuntar |                                                             |            |                 |  |
| Aceptación                                   | de Términos y Condiciones                                   |            |                 |  |
| Se Proceder                                  |                                                             |            |                 |  |

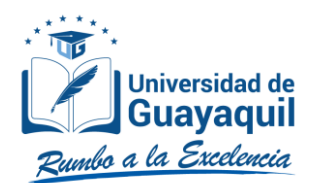

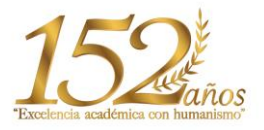

Una vez seleccionadas, deberá dar clic en el botón "SELECT FILE", para cargar el documento que ٠ motive su requerimiento de retiro (archivo PDF, tamaño máximo de 1Mb). Cuando el sistema realice la validación y el recuadro cambie a color verde, se deberá dar clic en "Adjuntar".

| SELECCIONE DOCUMENTO: | Childrepath I_Justificative.pdf 🕑 Select File | Adjuntar |  |
|-----------------------|-----------------------------------------------|----------|--|

En el caso que esté erróneo el documento cargado, podrá dar clic en el siguiente botón 📠 para eliminarlo y subirlo nuevamente.

| SELECCIONE DOCUMENTO:                  | 😢 Select File | Adjuntar |
|----------------------------------------|---------------|----------|
| CERT_0958534166_30_05_2020_9_45_59.pdf | <b>t</b>      |          |

Una vez que el archivo haya sido adjuntado, se deberá redactar en el cuadro de texto "JUSTIFICATIVO", las causas que motivan el retiro de la o las asignaturas escogidas.

| SELECCIONE DO  | CUMENTO: Adjuntar                                               |
|----------------|-----------------------------------------------------------------|
| CERT_09585341  | 66_30_05_2020_9_45_59.pdf                                       |
| JUSTIFICATIVO: | Me han cambiado mi horario de trabajo (17h00-22h00), por lo que |
| Aceptación d   | e Términos y Condiciones                                        |
|                | Se Proceder                                                     |

Una vez culminada la justificación del retiro de la o las asignaturas, deberá marcar la "Aceptación de Términos y Condiciones". Luego se mostrará una pantalla con la información relacionada al proceso, una vez leída dicha información y de ser aceptada, dar clic en el botón "CONTINUAR".

| Estos términos y condiciones referentes al proceso de retiro de asignaturas ("Senvicio") se aplicatán en función al procedimiento establecido por la Universidad de Guayaguit, tanto para los casos voluntarias como de casos fortuntos o de fuerca mayor, con relación a los                 |
|----------------------------------------------------------------------------------------------------|
| regiamentos, normativas pio inseamentos, para el eledo ('Regiamentos').                                                                                                    |
| El suo de nuestro Bandolo Implica la aceptación de estas condiciones. Te recomendarinar que las lesa detendamente.                                                                                                    |
| 1. Uso de ausstro Servicio                                                                                                    |
| Debes seguir el procedimiento del Servicio disponible, únicamente a través de la platatorma informática de la Universidad de Guayaquit. Este Servicio no debes utilizario de forma inadecuada; no debes interferir con dicho Servicio ni intentar acceder usando un método distinto a la      |
| Interfaz y a las instrucciones proporcionadas por la Universidad de Guayaquil. Solo podrás usar el Senicio en la médida en que los Reglamentos vigentes lo permitan. Si incumples con las condiciones o si consideramos que lu conducta puede ser malintencionada, podemos                    |
| suspender a cancelar nuestro Sensicia.                                                                                                    |
| 2. Tú coenta SUG                                                                                                    |
| Para acceder a nuestro senicio, requieres de una cuenta SIUG, la misma que debes crearta por lus propios medios, en función a las instrucciones establecidas por la Universidad de Guayaquil. A través del módulo, podrás solicitar el Senicio y realizar el respectivo seguimiento           |
| Para proteger tu cuenta del SIUC, mantén la confidencialidad de lu contraseña. Eres responsable de la actividad que se desarrolle en la cuenta del SIUC o a través de ella intenta no reutificar la contraseña de lu cuenta del SIUC en aplicaciones de tercenos. Si detectas un uso no       |
| autorizado de la cuenta del EUG o de las contraseña, podrás dirigides con el Intermático de la Unitidad Académica, para reselevanta.                                                                                                    |
| 3. Protección de la privacidad.                                                                                                    |
| A usar nuestro Senicio, aceptas a que la Universidad de Guayaquil utilice la información proporcionada o los documentos escaneados, en correspondencia a los lineamientos establecidos para el Senicio. Si la información proporcionada o los documentos escaneados para el                   |
| Servicio no corresponden al titular de la cuenta, no son legibles, se evidencia faisedad o adulteración, aunque éste no hubiere realizado la adulteración, pero lo hubiere solicitado bajo cualquier forma, la Universidad de Guayaquil validará como no procedente la solicitad del Servicio |
| y procederá contorme lo establecido en el Reglamento de Régimen Disciplinario de la Universidad de Guayaquil.                                                                                                    |
| 4. Cómo modificar o cancelar nuestro Servicio                                                                                                    |
| Podrás cancelar ruestro Servicio dentro de las fechas establecidas, únicamente por situaciones de caso tortuito o fuerza mayor, en un plazo no mayor a 3 días calendario contados a partir del momento en que generas tu solicitud. Transcurrido el tempo determinado, tr                     |
| requestimiento no podrá ser cancelado. Consideramos que eres el propietario de tus datos y que es importante presenar fu acceso a los mismos. Si interrumpes tu solicitud del Servicio, se eliminará la información que hayas cargado en la plataforma y no podrás reversanto, siv            |
| embargo, podrás realizar una nueva solicitud siempre que las fechas establecidas para el Senkido se encuentien activas.                                                                                                    |
| 5. Acerca de estas condicises                                                                                                    |
| La Universitad de Gusyaquil puede modificar estas condiciones, por lo que debes consultarias de forma periódica. La Universidad de Guayaquil publicará axisos relacionados con las modificaciones que se realicen en las condiciones del Servicio. Las modificaciones no s                    |
| aplicarán con carácter retroscitivo y entrarán en vigor a padr de la fecha de se publicación. Si no aceptas las condiciones modificadas del Benkico, no debenías usarlo,                                                                                                    |
| Estas condiciones ricen la retación entre la Universidad de Guaraquil y la procesa, y no cenera ningún derecho del que puesta ser beneficiario un tercero.                                                                                                    |

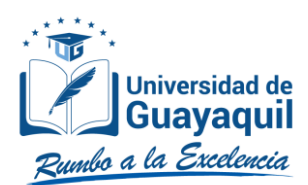

## **UNIVERSIDAD DE GUAYAQUIL VICERRECTORADO ACADÉMICO**

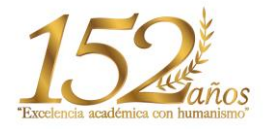

COORDINACIÓN DE FORMACIÓN ACADÉMICA Y PROFESIONAL

|                               | DECLARACIÓN RESPONSABLE                                                                                                    |
|-------------------------------|----------------------------------------------------------------------------------------------------|
| Conforme lo establecido e     | n los nejtamentos, normativas y/o ineamientes para el refer de asignaturas, el estudante manifesta que los molhos que lo imputana a realizar el tretino de su matricula, asignaturas, cansos o sus equivalentes, son justificados, disponiendo del orterio y/o |
| documentación que así lo      | acredita, y comprometiendose a materier su cumplimiento durante el período de tengo que dure el Senicios o hasta su cancelación valuntaria.                                                                                                    |
| Al aceptar la declaración r   | sponsable, ef estudiarte declara que ha leido los regismentes, normativas yo lineamientos para el retico de asignaturas, así como los Términos y Condiciones del Senido: binidado por la Universidad de Guapault, además garantiza que la información          |
| proporcionada a la Univer     | sitad de Guapaul es veriódica y auténtica, en concordancia con lo solicitado.                                                                                                    |
| La declaración responsat      | e acepteda por galete del estudiante, es gazantía del conocimiento adqualido isobre las implicaciones de aplicar al proceso, el cual conitiva a la baja de su matricula, asignaturas, curso o sus equivalentes; sidemás, reconoce que el generar una solicitud |
| para retro de asignatura,     | or caso tinulta o fuecar imajor, no se gazantía de apostoción, sino que su requerimiente entratar a un proceso e validación por parte en la Universidad de Guazaquit, de acoverta al procedimiente estatolección.                                              |
| Al ser favorable el retiro, e | ebiddete reconce que la maticula, asignaturas, cancio e sua equivaterites, sedia eliminadas del Statema Vermilicio Institucional, junto con su nombre de los listados de todas las asignaturas, cursos o sua equivalentes, que se hayan generado en el         |
| comprobante; teniendo la      | ossibilidad de aglicar a una matematicula, siempre que el asitema se encuente habilidad de acuedo con el calendario vigente,                                                                                                    |
| El estudiante de primer si    | meste declars concorr que, para mantener su estatus de valudante debe legatzar su maiticula en al menos una asignatura curso o su equivalente; y que, si decide retrase voluntariamente de todas las asignaturas, cursos o sus equivalentes, perdeci           |
| su cupo conforme con la c     | eterminado en las Directicos de Curso de Newtación y Admusión.                                                                                                    |
| La declaración responsat      | in ejerená su advádač desde el da de su aceptación, sin perparto de las facultades de control, inspeccón y vigitancia que tanga atribuidas la Universidad de Cuayaquil ante la cual está realizando la declaración responsable y de las responsabilidades      |
| administrativas, civiles o p  | insiles que se pundan estableces para consagrar información incompleta, faisa o adultarada.                                                                                                    |
|                               |                                                                                                    |
|                               |                                                                                                    |
|                               | 🗢 cerrar 🔲 🗐 Continuar                                                                                                    |

Aceptados los términos y condiciones, dar clic en el botón "PROCEDER".

| Aceptación de Términos y Condiciones |             |
|--------------------------------------|-------------|
|                                      | Se Proceder |

Inmediatamente aparecerá un mensaje. Si el estudiante está de acuerdo, entonces debe presionar el botón "ACEPTAR".

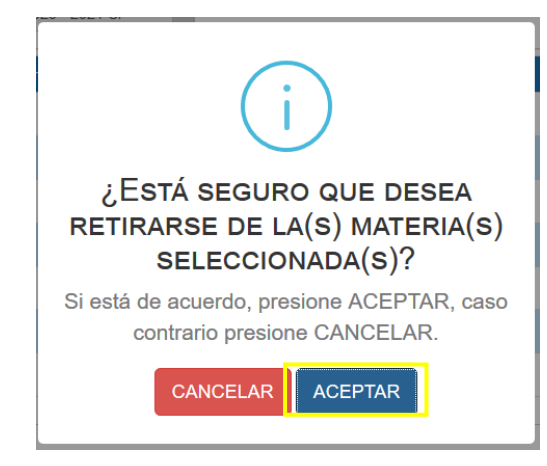

Una vez completada la solicitud, aparecerá el siguiente mensaje de confirmación.

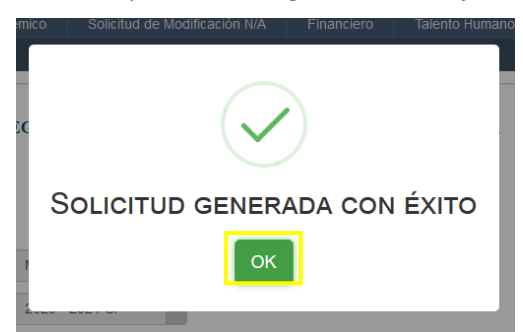

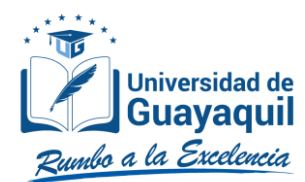

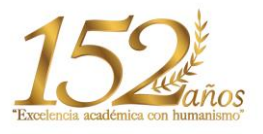

#### 2.2. Seguimiento a las solicitudes generadas.

 Las solicitudes generadas serán remitidas al Vicerrectorado Académico para su revisión y análisis. Adicionalmente, el estudiante recibirá a su correo institucional y correo Outlook o Hotmail registrados en el SIUG, la confirmación de la solicitud. Ninguna solicitud será receptada en físico.

UNIVERSIDAD DE GUAVAOUII

| FICHA DE REQUERIMIENTO RETIRO DE ASIGNATURA PERIODO<br>EXTRAORDINARIO                             |  |
|---------------------------------------------------------------------------------------------------|--|
| Estimado(a) Estudiante :                                                                          |  |
| Cédula :<br>Nombres :                                                                             |  |
| No Solicitud : 16-DSPE-CI-2020                                                                    |  |
| Fecha Envio : 2020-05-30 10:23:36                                                                 |  |
| Este correo ha sido generado de manera automática, favor no responder a esta dirección de correo. |  |
| Dirección de Gestión Tecnológica de la Información                                                |  |

 Además, el estudiante podrá dar seguimiento a su requerimiento a través de este aplicativo, dando clic en el siguiente botón = que se encuentra ubicado en la parte inferior.

| Selección d       | e datos Validaciones |        |  |  |
|-------------------|----------------------|--------|--|--|
| CARRERA:          | MEDICINA (SEMESTRAL) | $\sim$ |  |  |
| PERIODO:          | 2020 - 2021 CI       | $\sim$ |  |  |
| Iniciar Solicitud |                      |        |  |  |
|                   |                      |        |  |  |

A continuación, aparecerá una pantalla en la cual se observará el tipo de solicitud, fecha de creación, código y estado de la solicitud. Al dar clic en el ícono color verde ubicado en la columna detalle, podrá verificar las asignaturas que están en proceso de validación para el retiro.

#### SOLICITUD RETIRO DE ASIGNATURA

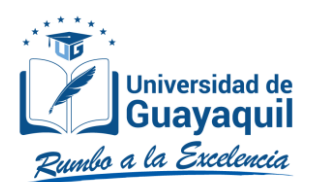

## **UNIVERSIDAD DE GUAYAQUIL VICERRECTORADO ACADÉMICO**

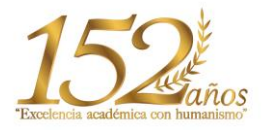

COORDINACIÓN DE FORMACIÓN ACADÉMICA Y PROFESIONAL

| ×                    |                                   |                                                                 |                 |                     |     |         |
|----------------------|-----------------------------------|-----------------------------------------------------------------|-----------------|---------------------|-----|---------|
| Tipo Solicitud       |                                   | Fecha creación                                                  | Código          | Estado Solicitud    |     | Detalle |
| RETIRO ASI           | GNATURA                           | 29/05/2020 10:56:45                                             | 13-DSPE-CI-2020 | REVISIÓN DOCUMENTOS |     |         |
|                      |                                   |                                                                 |                 |                     |     |         |
| DETAILE DE SOLICITUD |                                   |                                                                 |                 |                     |     |         |
| CARRERA:<br>PERIODO: | DIETETICA Y NUTRICION -SEMESTRAL- |                                                                 |                 |                     |     |         |
| Seleccione           | Asignatura                        |                                                                 |                 |                     | Vez | Nivel   |
| $\checkmark$         |                                   | NUTRICION Y ACTIVIDADES FISICAS II                              |                 |                     | 1   | 7       |
| $\checkmark$         |                                   | PRACTICAS PRE PROFESIONALES EN NUTRICION CLINICA PEDIATRICO     |                 |                     | 1   | 7       |
| $\checkmark$         |                                   | PRACTICAS PRE PROFESIONALES EN NUTRICION CLINICA GERIATRICO     |                 |                     | 1   | 7       |
| $\checkmark$         |                                   | PLAN NACIONAL DEL BUEN VIVIR Y SALUD ALIMENTARIA                |                 |                     | 1   | 7       |
| V                    |                                   | ADMINISTRACION Y GERENCIA DE SALUD                              |                 |                     | 1   | 7       |
| STIFICATIVO:         |                                   | Me han cambiado mi horario de trabajo (17h00-22h00), por lo que | <b>^</b>        |                     |     |         |

En la pantalla de "VALIDACIONES" se observará una "X" en la descripción "Ya registra una • solicitud en revisión. No puede volver a crear una solicitud", lo cual confirma que el estudiante ya cuenta con una solicitud generada.

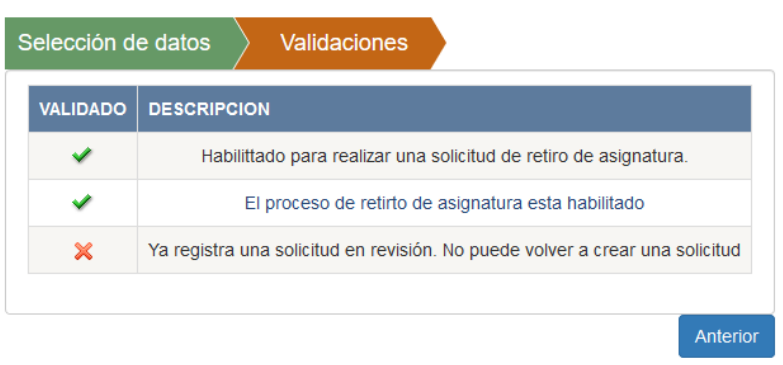

#### Nota: Una vez que el proceso de validación haya culminado, se podrá aplicar nuevamente a un retiro de las asignaturas.

| Elaborado por: | Ing. Diana Cárdenas, MSc.<br>Jefa de Registros Académicos       | Ing. María Elena Ruiz Salazar, Mgs.<br>Analista de Registros Académicos |  |
|----------------|-----------------------------------------------------------------|-------------------------------------------------------------------------|--|
| Revisado por:  | Ing. Alex Luque, MPC.<br>Coordinador de Formación Universitaria |                                                                         |  |

#### SOLICITUD RETIRO DE ASIGNATURA